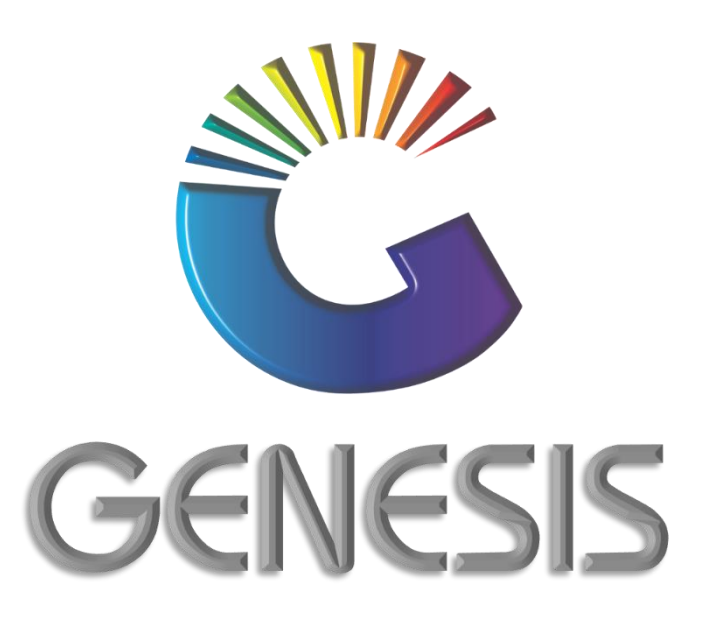

## How to Guide Document Reprint from Point of Sale

MRJ Consultants 37 Weavind Ave, Eldoraigne, Centurion, 0157 Tel: (012) 654 0300 Mail: helpdesk@mrj.co.za

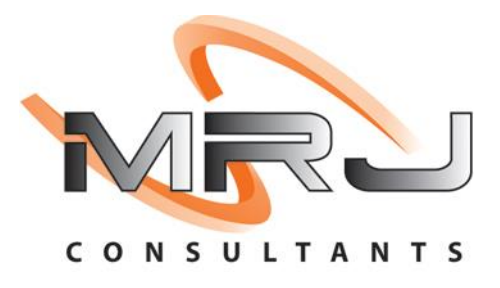

## How to Re-Print documents from Point of Sale

1. Log into Genesis Menu

2. Open **Point of Sale** from the main menu

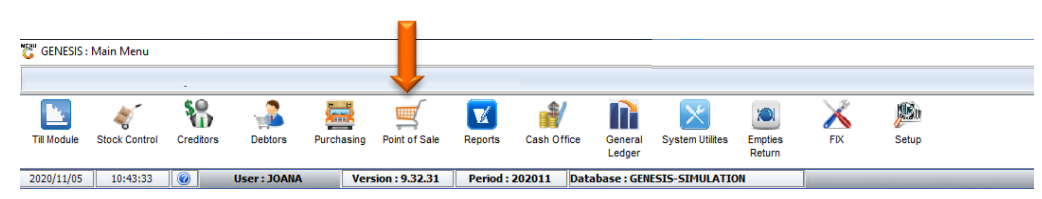

## 3. Select Transactions from the main menu

| CENE Point   | t of Sale Module |                  |             |               |       |                        |
|--------------|------------------|------------------|-------------|---------------|-------|------------------------|
| Transactions | 🍣 Master Files   | 🌍 Till & Cashup  | 鯹 Utilities | 🔀 Exit        |       |                        |
| <u></u>      | 🚔 🖄 🖷 🛓          |                  |             | ▣ = = • • • • |       |                        |
| Company      | SIMUL BLUE       | BOTTLE LIQUOR SI | MULATION    | Branch        | SIMUL | BLUE BOTTLE SIMULATION |

## 4. Select Document Reprints from the drop-down menu

| 😂 GENESIS : Point of Sale Module |                     |                         |                     |        |       |                        |  |  |  |  |
|----------------------------------|---------------------|-------------------------|---------------------|--------|-------|------------------------|--|--|--|--|
|                                  | Transactions 🗳 Mas  | ter Files 🛛 🍟 Till & Ca | ishup 🛛 🕍 Utilities | 🔀 Exit |       |                        |  |  |  |  |
| <u>an</u>                        | View Daily Stats    |                         |                     |        |       |                        |  |  |  |  |
| ٩                                | Hourly Sales Stats  |                         |                     |        |       |                        |  |  |  |  |
| ۵                                | Document Reprints   |                         | UOR SIMULATION      | Branch | SIMUL | BLUE BOTTLE SIMULATION |  |  |  |  |
| r)                               | Park Sales          |                         |                     |        |       |                        |  |  |  |  |
| 5                                | Commissions         |                         |                     |        |       |                        |  |  |  |  |
| 86                               | Cashier Commissions |                         |                     |        |       |                        |  |  |  |  |

5. Capture date range (from and to date) and press **Enter** on your keyboard

| Cocument Reprints                    |                      |                             |                                                                                                    |  |  |  |  |  |  |  |
|--------------------------------------|----------------------|-----------------------------|----------------------------------------------------------------------------------------------------|--|--|--|--|--|--|--|
| From Date 2020/11/19 57 To Date 202  |                      |                             |                                                                                                    |  |  |  |  |  |  |  |
| Txan.Type Till No. Document No. Date | Account Debtors Name | Sales Rep. Doc. Total (Incl | G.P.% Bas<br>Provide the second second |  |  |  |  |  |  |  |
| P05040                               | Document Re          | prints                      | ار.<br>ان                                                                                                    |  |  |  |  |  |  |  |

6. Select the document you wish to re-print from the grid. Press **Ctrl** and **P** together on your keyboard or click on **Print Document** under the Printing menu.

| 👸 Document Repri | nts                                                                                                    |              |            |         |                        |               |                  |        |                        |
|------------------|----------------------------------------------------------------------------------------------------|--------------|------------|---------|------------------------|---------------|------------------|--------|------------------------|
| From Date 202    | From Date         2020/10/01         Image: To Date         2020/11/19         Image: Image: To Date         Select Branch         SIMUL - BBL SIMULATION |              |            |         |                        |               |                  |        |                        |
| Txan.Type        | Till No.                                                                                                    | Document No. | Date       | Account | Debtors Name           | Sales Rep.    | Doc.Total (Incl) | G.P.%  | ·                      |
| Cash Sales       | 917                                                                                                    | 917410024    | 2020/11/18 | CASH    | CASH ACCOUNT           | GENERAL SALES | 355.00           | 25.49  | <pre> Options * </pre> |
| DEBTORS PAYMENTS | 917                                                                                                    | 91727300005  | 2020/11/18 | ERN001  | ERNY TEST DEBTOR       | GENERAL SALES | 100.00           | 0.00   | (17) View Decement     |
| DEBTORS PAYMENTS | 901                                                                                                    | 90127300005  | 2020/11/18 | ERN001  | ERNY TEST DEBTOR       | GENERAL SALES | 100.00           | 0.00   | view bocument          |
| DEBTORS PAYMENTS | 901                                                                                                    | 90127300004  | 2020/11/18 | PNP001  | PICK N PAY HEILKONPARK | GENERAL SALES | 3 000.00         | 0.00   | Exit                   |
| DEBTORS PAYMENTS | 901                                                                                                    | 90127300004  | 2020/11/18 | ERN001  | ERNY TEST DEBTOR       | GENERAL SALES | 100.00           | 0.00   | Refresh Grid           |
| DEBTORS PAYMENTS | 901                                                                                                    | 90127300003  | 2020/11/18 | PNP001  | PICK N PAY HEILKONPARK | GENERAL SALES | 2 500.00         | 0.00   |                        |
| DEBTORS PAYMENTS | 901                                                                                                    | 90127300003  | 2020/11/18 | ERN001  | ERNY TEST DEBTOR       | GENERAL SALES | 100.00           | 0.00   | 🚔 Printing 🛛 🛸         |
| DEBTORS PAYMENTS | 901                                                                                                    | 90127300002  | 2020/11/18 | ERN001  | ERNY TEST DEBTOR       | GENERAL SALES | 100.00           | 0.00   |                        |
| Cash Sales       | 910                                                                                                    | 910410033    | 2020/11/17 | CASH    | CASH ACCOUNT           | GENERAL SALES | 439.98           | 16.49  | Print Document         |
| Cash Sales       | 910                                                                                                    | 910410032    | 2020/11/17 | CASH    | CASH ACCOUNT           | GENERAL SALES | 479.97           | 7.58   | Picking Slip           |
| Cash Sales       | 910                                                                                                    | 910410031    | 2020/11/17 | CASH    | CASH ACCOUNT           | GENERAL SALES | 194.98           | 7.90   | Print TOU              |
| Cash Sales       | 901                                                                                                    | 901410028    | 2020/11/17 | CASH    | CASH ACCOUNT           | GENERAL SALES | 1 552.47         | 17.94  | Finction and           |
| Account Sales    | 915                                                                                                    | 9153000023   | 2020/11/17 | ERN001  | ERNY TEST DEBTOR       | GENERAL SALES | 240.54           | 9.10 [ | Exit Door Stub         |
| Cash Returns     | 918                                                                                                    | 9180450004   | 2020/11/16 | CASH    | CASH ACCOUNT           | GENERAL SALES | 1 754.88         | 100.00 | Export as CSV          |
| Cash Sales       | 918                                                                                                    | 918410002    | 2020/11/16 | CASH    | CASH ACCOUNT           | GENERAL SALES | 380.00           | 15.26  |                        |
| Cash Sales       | 917                                                                                                    | 917410023    | 2020/11/16 | CASH    | CASH ACCOUNT           | GENERAL SALES | 404.97           | 0.00   | 🐼 Search 🛛 🖈           |
| Cash Sales       | 917                                                                                                    | 917410022    | 2020/11/16 | CASH    | CASH ACCOUNT           | GENERAL SALES | 404.97           | 0.00   |                        |
| Cash Sales       | 917                                                                                                    | 917410021    | 2020/11/16 | CASH    | CASH ACCOUNT           | GENERAL SALES | 404.97           | 0.00   | Account No.            |
| Cash Sales       | 917                                                                                                    | 917410020    | 2020/11/16 | CASH    | CASH ACCOUNT           | GENERAL SALES | 554.94           | 16.15  | Document No.           |
| Cash Sales       | 910                                                                                                    | 910410030    | 2020/11/16 | CASH    | CASH ACCOUNT           | GENERAL SALES | 899.95           | 0.00   | Til No.                |
| Cash Sales       | 910                                                                                                    | 910410029    | 2020/11/16 | CASH    | CASH ACCOUNT           | GENERAL SALES | 396.00           | 12.87  |                        |
| DEBTORS PAYMENTS | 918                                                                                                    | 91827300001  | 2020/11/16 | PNP001  | PICK N PAY HEILKONPARK | GENERAL SALES | 500.00           | 0.00   | -                      |
| 4                |                                                                                                    |              |            |         |                        |               |                  |        |                        |
| P05040           |                                                                                                    |              |            |         | Document               | Reprints      |                  |        |                        |

7. Press Y on your keyboard or click on the Yes button

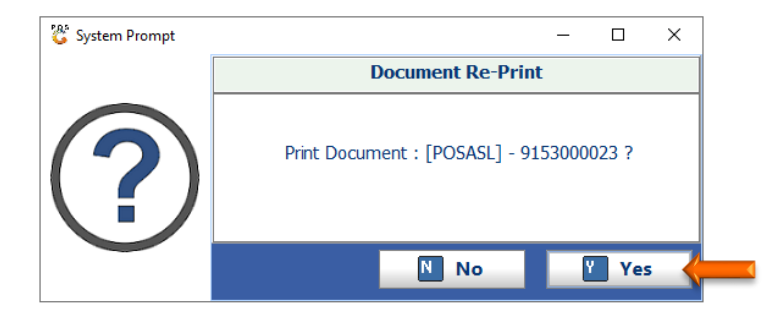

8. You can now select to print, covert to a pdf file or email the document

| 5 Aport Viewer | #3              | 8                                          |                    |                                             |                                                                          |                                               |         |
|----------------|-----------------|--------------------------------------------|--------------------|---------------------------------------------|--------------------------------------------------------------------------|-----------------------------------------------|---------|
|                | 6               |                                            | BLUE<br>SIMU       | BOTT                                        | LE LIQU                                                                  | OR                                            |         |
|                | Ų               |                                            | SHOPPIP<br>NO1 COF | IPARK<br>IG CENTER<br>MORANT                |                                                                          | Fax:<br>Reg No: GAU<br>VAT: 4650              | 035681  |
|                |                 | TAX INVOICE                                |                    |                                             | R                                                                        | E-PRIN                                        | т       |
|                | ERNY TEST DE    | BTOR                                       |                    | Docur<br>Docur<br>Cust Ar<br>Cust I<br>Cust | ament No. 91<br>nent Date 20<br>Salesrep G<br>coount No. ER<br>Reference | 153000023<br>20/11/17<br>ENERAL SALE:<br>N001 | S       |
|                | LicenseNo:      | Accounts Balance                           | R150.00            | CustCon                                     | np.Reg.No. ER                                                            | NY                                            |         |
|                | Telephone 1     | 2 Fax Number                               |                    |                                             | Page 1                                                                   | of 1                                          |         |
|                | Stock Code      | Description                                | Units              | Qty                                         | Price                                                                    | V.A.T.                                        | Total   |
|                | 18885-001       | Castle Lager 330ml Can                     | 1                  | 1                                           | 10.08                                                                    | 1.31                                          | 10.08   |
|                | 38613-001       | Lion Lager 500MI Can                       | 1                  | 1                                           | 10.65                                                                    | 1.39                                          | 10.65   |
|                | 16965-001       | Amstel 330ml Can                           | 1                  | 1                                           | 10.15                                                                    | 1.32                                          | 10.15   |
|                | 13336-001       | Coxe Lite 1L                               | 1                  | -                                           | 11.64                                                                    | 1.52                                          | 11.64   |
|                | 18542-001       | America Cream SI                           |                    | 1                                           | 10.13                                                                    | 24.12                                         | 13.13   |
|                | Hodorcianod a   | cknowledges the order of the above r       | noode, and the     |                                             | Out Tet                                                                  |                                               |         |
|                | customer, by th | is signature, accepts the Standard Te      | erms and Conc      | titions                                     | Sub-Tot                                                                  | al                                            | R209.17 |
|                | of Agreement a  | available on our website. The Custon       | ner acknowled      | ge that                                     | V.A.                                                                     | т                                             | R31.37  |
|                | the above amo   | ount is due unconditionally and that it is | s payable in ful   | lon                                         | TOTA                                                                     | L                                             | R240.54 |
|                | Date / Time     | TAILS: Joana's BANK, BRANCH: Any           | Customers Nar      | 0XX,<br>me:                                 |                                                                          |                                               | _ ]     |
|                | Driver :        |                                            | Payment Amou       | et :                                        |                                                                          |                                               | -       |
|                | Drivers Help :  |                                            | Payment Typ        | * PT                                        | CASH                                                                     |                                               | _       |
|                |                 |                                            |                    |                                             |                                                                          |                                               |         |

And that concludes the User Guide

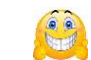